# Il server blade B460 M4 non riesce a rilevare i guasti dopo la sostituzione di una scheda madre

## Sommario

Introduzione Prerequisiti Requisiti Componenti usati Sfondo Problemi di individuazione Errore di rilevamento al 3% - Firmware non corrispondente Soluzione Errore di rilevamento al 5% - Firmware del controller della scheda non corrispondente Soluzione Errore di rilevamento al 7% - CPU non corrispondente Soluzione

## Introduzione

In questo documento vengono descritti due possibili errori di rilevamento che possono verificarsi quando una scheda madre B460 M4 viene sostituita e le relative soluzioni.

## Prerequisiti

## Requisiti

In questo documento si presume la conoscenza di UCS B460 M4 e UCS Manager (UCS Manager).

## Componenti usati

- Server blade B460 M4
- UCS Manager
- Firmware 2.2(3b)

## Sfondo

Il server B460 M4 è costituito da due moduli blade M4 scalabili (B260 M4) e da un connettore scalabile che collega i due moduli blade e consente loro di funzionare come un unico server. Il modulo blade in basso è il "master", mentre quello in alto è lo "slave".

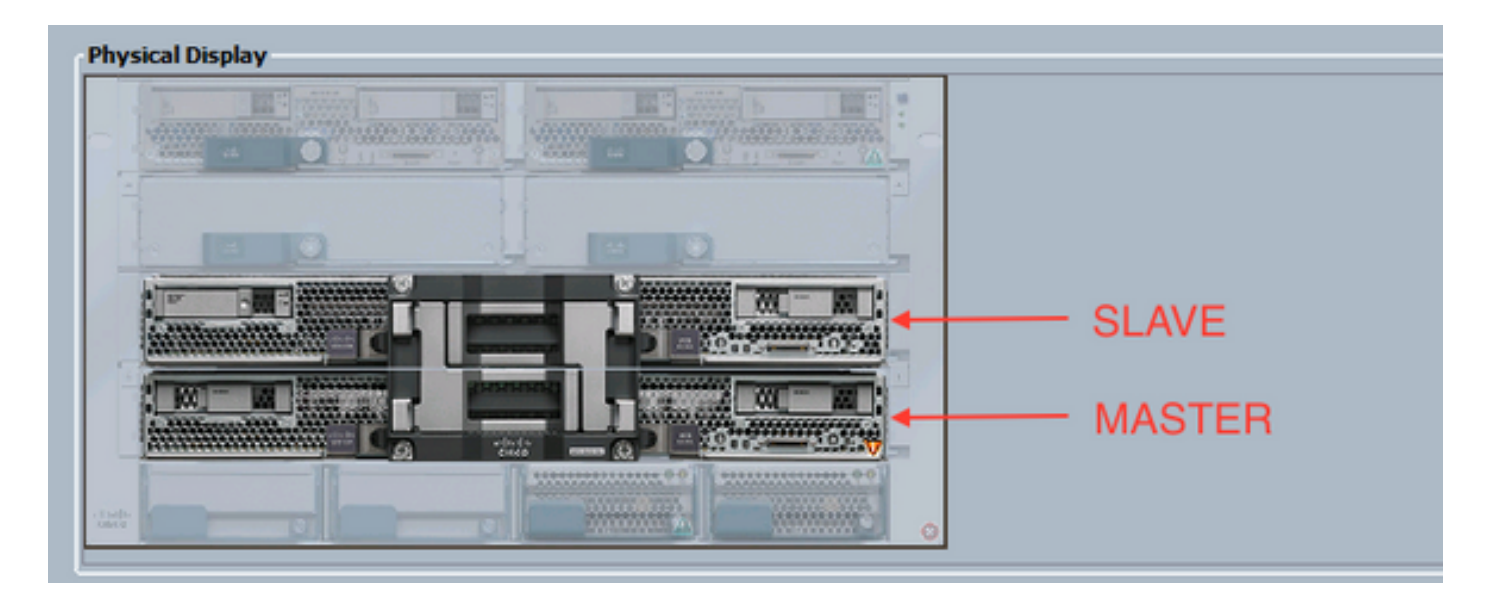

## Problemi di individuazione

#### Errore di rilevamento al 3% - Firmware non corrispondente

In questo scenario di errore, il rilevamento non riesce al 3% con la *descrizione chiamata remota* Mancata corrispondenza della versione del firmware CIMC del blade aggregato. Attivare la stessa versione del firmware su entrambi i CIMC, come mostrato nella figura seguente. Ciò può verificarsi perché la scheda madre o il modulo blade sostitutivo hanno un firmware diverso rispetto al server B460 M4 preesistente.

**Nota:** L'esempio seguente mostra una mancata corrispondenza nel firmware CIMC, ma lo stesso processo si applica a firmware CIMC, BIOS e controller della scheda non corrispondenti.

| htree Instelled Preview (CPC Sectors ISE Log<br>P94 Extuse Fail<br>Description<br>Current P94 Name: Biocover<br>Conpleted at: 2016-04-3<br>Progress Extuse<br>Ramote Secondari Result: Service Ri<br>Ramote Secondari Pror Code: 639<br>Remote Secondari Pror Code: 639 | VP Patter Paula Exarcis P24 Statistics<br>E1720.56/20<br>At Supported<br>e black CD1C formular evention minimatick. /                                                                                                    | Temperatures   Prover                                                                                                    | r version on both CDNC                                                                                                    |                                                                                                    | 0                                                                                                    |
|----------------------------------------------------------------------------------------------------|----------------------------------------------------------------------------------------------------|----------------------------------------------------------------------------------------------------|----------------------------------------------------------------------------------------------------|----------------------------------------------------------------------------------------------------|----------------------------------------------------------------------------------------------------|
| / tare                                                                                                    | Description                                                                                                    | Status                                                                                                    | Tinestaro                                                                                                    | Tra                                                                                                    |                                                                                                    |
| Discuser Box Presence                                                                                                    | checking (THC of server 10/594-57405                                                                                                    | Success                                                                                                    | 2016-04-21720-56-08                                                                                                    | 1                                                                                                    |                                                                                                    |
| Discourrilloc Inventory                                                                                                    | petitions inventory of servery 1/2 via CINC/                                                                                                    | Fal                                                                                                    | 2056-04-2(730-56-20                                                                                                    | 1                                                                                                    |                                                                                                    |
| Decisies Pre Santoe                                                                                                    |                                                                                                    | -                                                                                                    | 1969-12-3 (7 19:00:00                                                                                                    |                                                                                                    |                                                                                                    |
| Discourt Savitar                                                                                                    |                                                                                                    | 94p                                                                                                    | 1969-12-017 19:00:00                                                                                                    |                                                                                                    |                                                                                                    |
| Discover Check Prover Availability                                                                                                    |                                                                                                    | 9.0                                                                                                    | 1949-12-017 19:00:00                                                                                                    | 6                                                                                                    |                                                                                                    |
| Discover illade Power On                                                                                                    |                                                                                                    | 940                                                                                                    | 1969-12-017 19:00:00                                                                                                    |                                                                                                    |                                                                                                    |
| Decover Config Fe Local                                                                                                    |                                                                                                    | 9.0                                                                                                    | 1949-12-3 (7 19 (0 .00)                                                                                                    | 6                                                                                                    |                                                                                                    |
| Discover Canifo Fe Peer                                                                                                    |                                                                                                    | 940                                                                                                    | 1969-12-017 19:00:00                                                                                                    | 10                                                                                                    |                                                                                                    |
| Discover Config User Access                                                                                                    |                                                                                                    | 940                                                                                                    | 1949-12-017 19:00:00                                                                                                    | 0                                                                                                    |                                                                                                    |
| Discover Nic Presence Local                                                                                                    |                                                                                                    | 9.0                                                                                                    | 1949-12-017 19-00:00                                                                                                    | 10                                                                                                    |                                                                                                    |
| Discourse his Deseasors down                                                                                                    |                                                                                                    | 940                                                                                                    | 1949-12-317 19:00:00                                                                                                    | 0                                                                                                    |                                                                                                    |
|                                                                                                    | Pitri Status: Fail<br>Description<br>Current Fill Name: Discover<br>Created at: 2016-06-2<br>Progress Status:<br>Remote Innocation Read:: Service Re<br>Remote Innocation Time: Code: 639<br>Itemate Innocation Description: Aggregate<br>Discover Binc Presence<br>Discover Binc Presence<br>Discover Binc Presence<br>Discover Service Family<br>Discover Service Family<br>Discover Service Family<br>Discover Check Presence<br>Discover Code Rever Anabability<br>Discover Code Rever Anabability<br>Discover Code Rever Anabability<br>Discover Code Rever Anabability<br>Discover Code Rever Anabability<br>Discover Code Rever Code<br>Discover Code Rever Code<br>Discover Code Rever Code | PIH Dobus: Fail     Description     Current/PIH Name: Discover     Conjection 31: 2016-06-21120:56-20     Progress Dobus     Remote Innocation Result: Service Rol Suggested     Remote Innocation Result: Service Rol Suggested     Remote Rol Result: Service Rol Suggested     Remote Innocation Result: Service Rol Result: Service Rol Result: Service Rol Result: Service Rol Result: Service Rol Result: Service Rol Result: Service Rol Result: Service Rol Result: Service Rol Result: Service Rol Result: Service Rol Result: Rol Result: Rol Resul | P3H Status Fail     Description     Current/F3H Name Discover     Completed at 2016-06-23172055620     Progress Status     Remote Innovation Result: Service Red Status Remote Innovation Result: Service Red Status Remote Innovation Description: Aggregate Made CERC Researce vension meanation. Activate same Researce      / Name     Description     Status     Description     Status     Status     Description     Status     Status     Description     Status     Status     Description     Status     Status     Description     Status     Status     Description     Status     Status     Description     Status     Status     Description     Status     Status     Description     Status     Status     Status     Description     Status     Status     Status     Description     Status     Status     Status     Description     Status     Status | Y     Name     Description       /     Name     Description       /     Name     Description | P0H Dotum: Fail       Description:         Current Finit Name: Seconcer       Current Finit Name: Seconcer         Current Finit Name: Seconcer       Current Finit Name: Seconcer Finit Sepported         Progress Data:       In         Remote Invocation Read: Seconce Finit Sepported         Remote Invocation Description:       Aggregate blade CEPC Remeare version meanadob. Activate same firemate version on both CEPC         V       Name       Cescliption       Status         V       Name       Cescliption       Status         V       Name       Cescliption       Status         V       Name       Cescliption       Status         V       Name       Cescliption       Status         V       Name       Cescliption       Status         V       Name       Cescliption       Status         V       Name       Cescliption       Status         V       Name       Cescliption       Status         V       Name       Cescliption       Status         V       Name       Cescliption       Status         V       Description:       Name       Name         Description:       Status       Name       Name         Descliption: |

Lo stato generale sarà Individuazione non riuscita, come illustrato nella figura seguente.

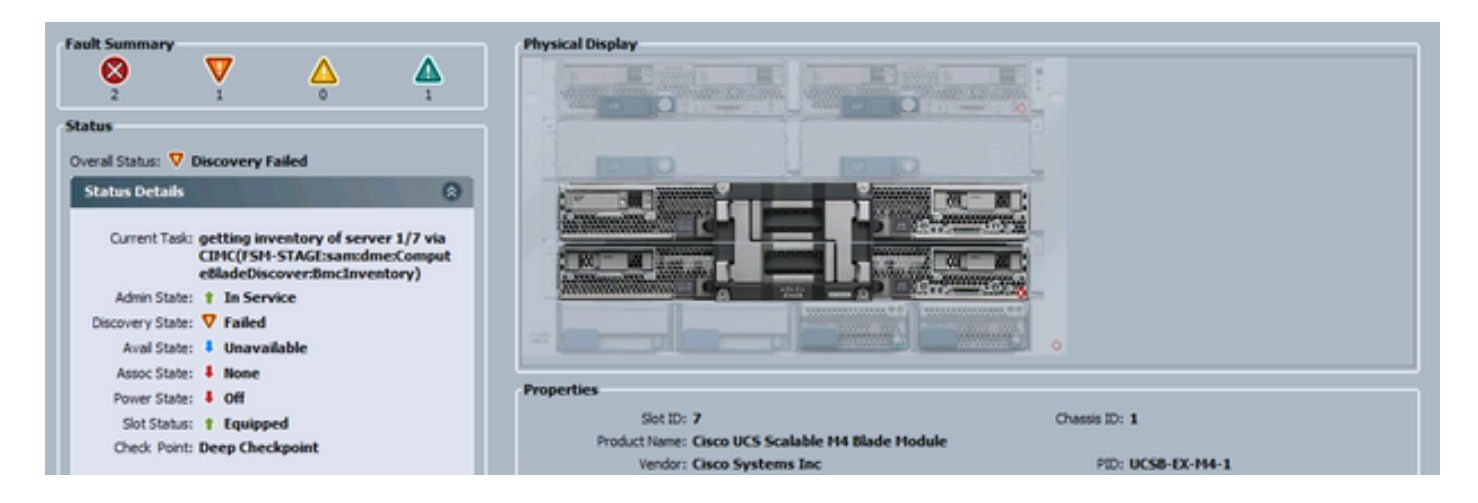

Il firmware non corrispondente può essere controllato dalla riga di comando (CLI) come mostrato di seguito. Nell'output seguente, il primo CIMC è il master e il secondo è lo slave.

UCS-A# show system firmware expand detail

```
Server 7:
   CIMC:
        Running-Vers: 2.2(3b)
        Package-Vers:
        Update-Status: Ready
        Activate-Status:
        Startup-Vers:
        Backup-Vers: 2.2(3a)
        Bootloader-Vers: 2.2(3b).33
    CIMC:
        Running-Vers: 2.2(3a)
        Package-Vers:
        Update-Status: Ready
        Activate-Status:
        Startup-Vers:
        Backup-Vers: 2.2(3b)
        Bootloader-Vers: 2.2(3a).33
    CIMC:
        Running-Vers: 2.2(3b)
        Package-Vers: 2.2(3b)B
        Update-Status: Ready
        Activate-Status: Ready
        Startup-Vers: 2.2(3b)
        Backup-Vers: 2.2(3b)
        Bootloader-Vers: 2.2(3b).33
```

#### Soluzione

Per risolvere il problema, procedere come segue.

1) Selezionare Apparecchiature > Chassis > Chassis # > Server > Server # > Scheda Firmware installato.

2) Fare clic con il pulsante destro del mouse sul componente da aggiornare (ad es. BIOS, controller CIMC) e selezionare **Aggiorna firmware**. Nell'esempio, il controller CIMC viene aggiornato alla versione 2.2(3b).

| arte                                 | Pipelel                           | Running Version            | Startup Version             | Beckup Version             | Update Status | Activate Status |  |
|--------------------------------------|-----------------------------------|----------------------------|-----------------------------|----------------------------|---------------|-----------------|--|
| T Adapters                           |                                   |                            |                             |                            |               |                 |  |
| Adapter 1                            | Osco UCS VIC 1240                 |                            |                             |                            |               |                 |  |
| Adapter 4                            | Osco UC5/V3C 1240                 |                            |                             |                            |               |                 |  |
| - 800S                               | Osco UCS-Scalable-M4 Blade Module | EXM+1.2.2.3.0.081120140023 | EM44-1.2.2.3.0.081120143023 | E094.2.2.5a.0.051520151444 | Ready         | Ready           |  |
| <ul> <li>Board Controller</li> </ul> | Osco UCS-Scalable-M4 Blade Module | 5.0                        | 5.0                         | N/A                        | N/A           | Ready           |  |
| 🔮 CHC Controler                      | Osco UCS Scabble MH Bade Module   | 2.2(3a)                    | 2.3(3a)                     | 2.2(b)                     | Ready         | Ready           |  |
|                                      |                                   | Update Fi                  | TTANET                      |                            |               |                 |  |
|                                      |                                   | Activate P                 | introvane .                 |                            |               |                 |  |
|                                      |                                   | Copy                       | Ctol+C                      |                            |               |                 |  |
|                                      |                                   | Case Md                    | Chiel                       |                            |               |                 |  |

3) Selezionare il firmware corretto, la casella di controllo Force e fare clic su Apply.

| 🔬 Update Firmwa   | re 💿 💌               |
|-------------------|----------------------|
| Update Firmward   | •                    |
| Firmware Version: | 2.2(3b) 💌            |
| Force:            | <b>V</b>             |
| 0                 | D                    |
| L                 |                      |
|                   | OK Apply Cancel Help |
|                   |                      |
|                   |                      |

**Suggerimento**: Se non è chiaro quale versione deve essere selezionata dall'elenco a discesa, l'amministratore del server può passare a **Apparecchiature > Gestione firmware > Pacchetti**, espandere ucs-k9-bundle-b-series. *VERSION*.B.bin e cercare "ucs-EXM4". I componenti saranno tre: bios (BIOS), brdprog (controller della scheda) e cimc (controller CIMC).

**Suggerimento**: Poiché non è possibile effettuare il downgrade del firmware del controller della scheda, se la scheda madre sostitutiva viene fornita con una versione del firmware del controller della scheda che non è presente in nessuno dei pacchetti della serie blade presenti nel dominio, l'amministratore di rete può scaricare un pacchetto della serie blade contenente la versione del firmware del controller della scheda richiesta. Per verificare quale pacchetto della serie blade contiene il firmware necessario, consultare il documento *Release Bundle Contents for Cisco UCS Manager*.

4) Controllare la scheda Firmware installato e attendere che le colonne **Stato aggiornamento** e **Stato attivazione** diventino **Pronto** e che la **colonna Versione backup** venga modificata nel firmware corretto.

Suggerimento: l'amministratore del server può monitorare lo stato dell'aggiornamento da Apparecchiature > Chassis > N. chassis > Server > N. server > Scheda Inventario > Scheda CIMC > Stato aggiornamento

5) Fare clic con il pulsante destro del mouse sullo stesso componente e selezionare Activate Firmware (Attiva firmware). Selezionare di nuovo il firmware corretto, selezionare la casella di controllo Force e fare clic su Apply.

| Activate Firmware             | - • •       |
|-------------------------------|-------------|
| Activate Firmware             |             |
| Version To Be Activated: 2.2( | 3b) 🔽       |
| Force: V                      |             |
| OK Apply                      | Cancel Help |
|                               | .:!         |

6) La colonna Activate Status (Stato di attivazione) nella scheda Installed Firmware (Firmware installato) cambia stato e alla fine torna a Ready (Pronto).

7) Lo stato generale nella scheda Generale (General) diventa Inaccessibile durante il riavvio del server. Dovrebbe quindi passare a Discovery e passare attraverso il processo di discovery.

#### Errore di rilevamento al 5% - Firmware del controller della scheda non corrispondente

Avviso: In questo scenario di errore, il rilevamento non riesce al 5% con *chiamata remota* DescrizioneVersione firmware controller scheda blade aggregata non corrispondente. Attivare la stessa versione del firmware su entrambi i controller della scheda come illustrato nella figura seguente. Ciò può verificarsi perché la scheda madre o il modulo blade sostitutivo hanno un firmware diverso rispetto al server B460 M4 preesistente.

|                             |                                                                                                    |                                                                                                    | Contraction of the second                                                                                                    | TROUGHT MANAGEORGE                                                                                                    | (domentation)                                                                                                    | Contraction of the second                                                                                                    |                                                                                                    | Charles and the second                                                                                                    | 51005005                                                                                                    | Temperatures                                                                                                    |
|-----------------------------|----------------------------------------------------------------------------------------------------|----------------------------------------------------------------------------------------------------|----------------------------------------------------------------------------------------------------|----------------------------------------------------------------------------------------------------|----------------------------------------------------------------------------------------------------|----------------------------------------------------------------------------------------------------|----------------------------------------------------------------------------------------------------|----------------------------------------------------------------------------------------------------|----------------------------------------------------------------------------------------------------|----------------------------------------------------------------------------------------------------|
| FSM Status                  | : Fail                                                                                                    |                                                                                                    |                                                                                                    |                                                                                                    |                                                                                                    |                                                                                                    |                                                                                                    |                                                                                                    |                                                                                                    |                                                                                                    |
| Description                 | :                                                                                                    |                                                                                                    |                                                                                                    |                                                                                                    |                                                                                                    |                                                                                                    |                                                                                                    |                                                                                                    |                                                                                                    |                                                                                                    |
| Current FSM Name            | : Discover                                                                                                    |                                                                                                    |                                                                                                    |                                                                                                    |                                                                                                    |                                                                                                    |                                                                                                    |                                                                                                    |                                                                                                    |                                                                                                    |
| Completed at                | : 2016-05-04T00:                                                                                                    | 25:48                                                                                                    |                                                                                                    |                                                                                                    |                                                                                                    |                                                                                                    |                                                                                                    |                                                                                                    |                                                                                                    |                                                                                                    |
| Progress Status             | : 5%                                                                                                    |                                                                                                    |                                                                                                    |                                                                                                    |                                                                                                    |                                                                                                    |                                                                                                    |                                                                                                    |                                                                                                    |                                                                                                    |
| Remote Invocation Result    | : Service Unavaila                                                                                                    | able                                                                                                    |                                                                                                    |                                                                                                    |                                                                                                    |                                                                                                    |                                                                                                    |                                                                                                    |                                                                                                    |                                                                                                    |
| mote Invocation Error Code  | : 631                                                                                                    |                                                                                                    |                                                                                                    |                                                                                                    |                                                                                                    |                                                                                                    |                                                                                                    |                                                                                                    |                                                                                                    |                                                                                                    |
| note Invocation Description | : Aggregate blade                                                                                                    | board contro                                                                                                    | ller firmw                                                                                                    | are versio                                                                                                    | n mism                                                                                                    | atch. A                                                                                                    | tivat                                                                                                    | e same                                                                                                    | firmware                                                                                                    | version on b                                                                                                    |
| T                           | FSM Status<br>Description<br>Current FSM Name<br>Completed at<br>Progress Status<br>Remote Invocation Result<br>note Invocation Error Code<br>note Invocation Description | FSM Status: Fail<br>Description:<br>Current FSM Name: Discover<br>Completed at: 2016-05-04T00:<br>Progress Status: 5%<br>Remote Invocation Result: Service Unavailation<br>to te Invocation Error Code: 631<br>note Invocation Description: Aggregate black | FSM Status: Fail Description: Current FSM Name: Discover Completed at: 2016-05-04T00:25:48 Progress Status: 5% Remote Invocation Result: Service Unavailable note Invocation Error Code: 631 note Invocation Description: Aggregate blade board control | FSM Status: Fail Description: Current FSM Name: Discover Completed at: 2016-05-04T00:25:48 Progress Status: 5% Remote Invocation Result: Service Unavailable note Invocation Error Code: 631 note Invocation Description: Aggregate blade board controller firmw | FSM Status: Fail Description: Current FSM Name: Discover Completed at: 2016-05-04T00:25:48 Progress Status: 5% Remote Invocation Result: Service Unavailable note Invocation Error Code: 631 note Invocation Description: Aggregate blade board controller firmware version | FSM Status: Fail Description: Current FSM Name: Discover Completed at: 2016-05-04T00:25:48 Progress Status: 5% Remote Invocation Result: Service Unavailable note Invocation Error Code: 631 note Invocation Description: Aggregate blade board controller firmware version mism | FSM Status: Fail Description: Current FSM Name: Discover Completed at: 2016-05-04T00:25:48 Progress Status: 5% Remote Invocation Result: Service Unavailable note Invocation Error Code: 631 note Invocation Description: Aggregate blade board controller firmware version mismatch. Additional controller firmware version mismatch. Additional controller firmware version mismatch. Addi | FSM Status: Fail Description: Current FSM Name: Discover Completed at: 2016-05-04T00:25:48 Progress Status: 5% Remote Invocation Result: Service Unavailable note Invocation Error Code: 631 note Invocation Description: Aggregate blade board controller firmware version mismatch. Activate | FSM Status: Fail Description: Current FSM Name: Discover Completed at: 2016-05-04T00:25:48 Progress Status: 5% Remote Invocation Result: Service Unavailable note Invocation Error Code: 631 note Invocation Description: Aggregate blade board controller firmware version mismatch. Activate same | FSM Status:       Fail         Description:       Current FSM Name:         Current FSM Name:       Discover         Completed at:       2016-05-04T00:25:48         Progress Status:       5%         Remote Invocation Result:       Service Unavailable         note Invocation Error Code:       631         note Invocation Description:       Aggregate blade board controller firmware version mismatch. Activate same firmware |

Il firmware non corrispondente può essere controllato dalla riga di comando (CLI) come mostrato di seguito. Nell'output seguente, il primo controller della scheda è il dispositivo master e il secondo lo slave.

```
srini-2gfi-96-b-A /chassis/server # show firmware board controller detail
Server 2/7:
   Board Controller:
       Running-Vers: 2.0
                          <<<<
       Package-Vers: 2.2(7.156)B
       Activate-Status: Ready
   Board Controller: ( Master)
       Running-Vers: 2.0
                          <<<<
       Package-Vers:
       Activate-Status:
   Board Controller: ( Slave)
       Running-Vers: 1.0 <<<<
       Package-Vers:
       Activate-Status:
```

Per eseguire il ripristino, procedere come segue

| Passaggio 1 | Nel riquadro di spostamento fare clic sulla scheda<br>Apparecchiature.                                                                                                    |
|-------------|----------------------------------------------------------------------------------------------------|
| Passaggio 2 | Nella scheda Apparecchiature (Equipment), fate clic sul nodo<br>Apparecchiature (Equipment).                                                                                                    |
| Passaggio 3 | Nel riquadro di lavoro fare clic sulla scheda Gestione firmware.<br>Nella scheda Firmware installato, fare clic su Attiva firmware.<br>L'interfaccia utente di Cisco UCS Manager apre la finestra di                                                                                                    |
| Passaggio 4 | dialogo Attiva firmware e verifica le versioni del firmware per tutti<br>gli endpoint nel dominio Cisco UCS. Questa operazione potrebbe<br>richiedere alcuni minuti, a seconda del numero di chassis e server<br>Dall'elenco a discesa Filtro nella barra dei menu della finestra di<br>dialogo Attiva firmware, selezionare Controller scheda. |
| Passaggio 5 | L'interfaccia utente di Cisco UCS Manager visualizza tutti i server<br>che dispongono di controller della scheda nella finestra di dialogo<br>Attiva firmware.<br>Per il controller della scheda che si desidera aggiornare,                                                                                                    |
| Passaggio 6 | selezionare la versione massima/massima dall'elenco a discesa<br>Versione di avvio. (Nota: i declassamenti non sono possibili;<br>selezionare sempre la versione più recente da attivare)                                                                                                    |
| Passaggio 7 | Fare clic su OK.<br>(Facoltativo) È inoltre possibile utilizzare l'opzione Force Board<br>Controller Activation per aggiornare la versione del firmware                                                                                                    |
| Passaggio 8 | quando si aggiornano CPU con architetture diverse. Ad esempio,<br>quando si esegue l'aggiornamento da Sandy Bridge alle CPU Ivy<br>Bridge.                                                                                                    |

Errore di rilevamento al 7% - CPU non corrispondente

In questo scenario di errore, il rilevamento non riesce al 7% con *Remote Invocation Description* (Descrizione chiamata remota) Errore di configurazione hardware prima dell'avvio - Osservare i risultati POST/diagnostici come mostrato nella figura seguente.

| Remo       | PSM Status: Fail<br>Description:<br>Current PSM Name: Discover<br>Completed at: 2016-04<br>Progress Status:<br>Remote Invocation Result: Intermil<br>ote Invocation Error Code: ERR-insu-<br>te Invocation Description: Pre-base | r<br>-22T02:03:29<br>-75<br>-22T02:03:29<br>-75<br>                                                |         |                     |     |
|------------|----------------------------------------------------------------------------------------------------|----------------------------------------------------------------------------------------------------|---------|---------------------|-----|
| ep Sequ    | ence                                                                                                    |                                                                                                    |         | _                   | ¢   |
| Order /    | Name                                                                                                    | Description                                                                                        | Status  | Timestamp           | (C) |
|            | Discover Bmc Presence                                                                                                    | checking CIMC of server 1/70FSM-STAGE:sam:dme:ComputeBladeDiscover:BmdPresence)                    | Success | 2016-04-22702:03:07 |     |
|            | Discover Binc Inventory                                                                                                    | getting inventory of server 1/7 via CIMC(PSM-STAGE:sam:dme:ComputeBladeDiscover:BmcInventory)      | Success | 2016-04-22702:03:26 |     |
|            | Discover Pre Sanitze                                                                                                    | Preparing to check hardware configuration server 1/7(FSM-STAGE:sam:dme:ComputeBladeDiscover:PreSan | Success | 2016-04-22T02:03:29 | -0  |
|            | Discover Sanitize                                                                                                    | Checking hardware configuration server 1/7(FSM-STAGE:sam:dme:ComputeBladeDiscover:Sanitize)        | Fal     | 2016-04-22T02:03:29 | -   |
|            | Discover Check Power Availability                                                                                                    |                                                                                                    | Skip    | 1969-12-31719:00:00 | -   |
|            | Discover Blade Power On                                                                                                    |                                                                                                    | Skip    | 1969-12-31T19:00:00 | _   |
|            | Discover Config Fe Local                                                                                                    |                                                                                                    | Skip    | 1969-12-31T19:00:00 | -   |
|            | Discover Config Fe Peer                                                                                                    |                                                                                                    | Skip    | 1969-12-31T19:00:00 | _   |
|            | Discover Config User Access                                                                                                    |                                                                                                    | Skip    | 1969-12-31T19:00:00 | -   |
|            | Discover Nic Presence Local                                                                                                    |                                                                                                    | Skip    | 1969-12-31719:00:00 |     |
|            |                                                                                                    |                                                                                                    | 1.      |                     |     |
|            |                                                                                                    |                                                                                                    |         |                     | _   |
| Name       | 8:                                                                                                    |                                                                                                    |         |                     | 6   |
| Status     | 51                                                                                                    |                                                                                                    |         |                     |     |
| escription | 2                                                                                                    |                                                                                                    |         |                     |     |
| Orde       | n                                                                                                    |                                                                                                    |         |                     |     |
| Τŋ         | r:                                                                                                    |                                                                                                    |         |                     | L.  |
| mestamp    | 30                                                                                                    |                                                                                                    |         |                     | -   |

Lo stato generale nella scheda Generale sarà Calcolo non riuscito.

| ult Summary                                                                                                    | Physical Display                          |                                                       |
|----------------------------------------------------------------------------------------------------|-------------------------------------------|-------------------------------------------------------|
| Status Details  Current Task: Checking hardware configuration server 1/7(15M+STAGE:samcdme:Compute BideDiscover:Samitize) Configuration Error: compute-post-failure |                                           |                                                       |
| Admin State: 1 In Service                                                                                                    |                                           |                                                       |
| Discourse State: V Failed                                                                                                    |                                           |                                                       |
| Avai State: I Unavailable                                                                                                    | Properties                                |                                                       |
| Assoc State: I None                                                                                                    | Set ID: 7                                 | Owenin ID: 1                                          |
| Power State: 1 Off                                                                                                    | Product Name: Cisco UCS Scalable M4 Blade | Hodule                                                |
| Sint Status: † Equipped                                                                                                    | Vendor: Cisco Systems Inc                 | PID: UC58-EX-H4-1                                     |
| Check Point: Deep Checkpoint                                                                                                    | Revision: 0                               | Serial:                                               |
|                                                                                                    | Name:                                     |                                                       |
|                                                                                                    | Liter Label:                              |                                                       |
| tions                                                                                                    | ULID: 0000000-0000-0000-0000-             | 00000000000                                           |
| Create Service Profile                                                                                                    | Service Profile:                          |                                                       |
|                                                                                                    | Health LED: 🔶 Critical                    | Oper Qualifier Reason: WILL_BOOT_FAULT:Sensor Failure |
|                                                                                                    |                                           | Asserted;                                             |
| Set Desired Power State                                                                                                    | Health and Locator LED Details            | 0                                                     |
| 🛃 Boot Server                                                                                                    |                                           |                                                       |

È possibile verificare i risultati POST facendo clic su Visualizza risultati post in Azioni nella scheda Generale. La figura seguente mostra che il problema è dovuto a una mancata corrispondenza della CPU.

| POST Results          |              |                             |               |                      |                |       |          |              | ×        |
|-----------------------|--------------|-----------------------------|---------------|----------------------|----------------|-------|----------|--------------|----------|
| 🕰 Filter 👄 Export     | Print        |                             |               |                      |                |       |          |              |          |
| Affected object       | ID           | Туре                        |               | Code                 | Created at     | 7     | Severity | Description  | <b>R</b> |
| sys/chassis-1/blade-7 | 4860         | server: Cisco Systems Inc U | CSB-EX-M4-1   | POST-4860            | 2016-04-22T01: | 55:07 | Critical | CPU Mismatch | ^        |
|                       |              |                             |               |                      |                |       |          |              |          |
|                       |              |                             |               |                      |                |       |          |              |          |
|                       |              |                             |               |                      |                |       |          |              |          |
|                       |              |                             |               |                      |                |       |          |              |          |
|                       |              |                             |               |                      |                |       |          |              |          |
|                       |              |                             |               |                      |                |       |          |              |          |
|                       |              |                             |               |                      |                |       |          |              |          |
|                       |              |                             |               |                      |                |       |          |              |          |
|                       |              |                             |               |                      |                |       |          |              |          |
|                       |              |                             |               |                      |                |       |          |              |          |
| Details               |              |                             |               |                      |                |       |          |              |          |
| General               |              |                             |               |                      |                |       |          |              |          |
| ID: 4860              |              |                             | Loc           | al ID: 259           |                |       |          |              |          |
| Type: serve           | er: Cisco Sy | stems Inc UCSB-EX-M4-1      | (             | Code: POST-4860      |                |       |          |              |          |
| Created: 2016         | -04-22T01    | :55:07                      | Sev           | erity: Critical      |                |       |          |              |          |
| Recoverable: Non R    | Recoverabl   | e                           | Recoverable A | ction: Install match | ing CPU        |       |          |              |          |
| Description: CPU I    | lismatch     |                             |               |                      |                |       |          |              |          |
|                       |              |                             |               |                      |                |       |          |              |          |
|                       |              |                             |               |                      | 0              |       | Apply    | Cancel       | elp      |
|                       |              |                             |               |                      |                |       |          |              |          |
|                       |              |                             |               |                      |                |       |          |              |          |

#### Soluzione

Se l'hardware corrisponde tra i due moduli blade, il problema potrebbe essere causato dalle informazioni memorizzate nella cache del server. È presente una richiesta di miglioramento (<u>CSCuv27099</u>) per cancellare le informazioni memorizzate nella cache da UCS Manager (UCS Manager). L'amministratore del server può inoltre contattare il Cisco Technical Assistance Center (TAC) per una soluzione alternativa.